KA131 Erasmus+ Staj Hareketliliği Programı 2021-2023 Proje Dönemi (2021-1-TR01-KA131-HED-000003304 BaşvurularındaBaşvuru Tamamlandıktan Sonra İmzalı Başvuru Formunu Sisteme Yükleme Rehberi

1. İşlemlere başlayabilmek için başvuru durumunuzun aşağıdaki şekilde tamamlandı olarak görünmesi gerekmektedir. Sonrasında *İşlemler* başlığı altında yer alan *İşlemler* sekmesine tıklıyoruz.

|                     | EUC » OUT-SMP » Başvurularım                                                  |                                                            |                                     |
|---------------------|-------------------------------------------------------------------------------|------------------------------------------------------------|-------------------------------------|
|                     |                                                                               |                                                            |                                     |
| 💮 Profil Bilgllerim | # Dönem                                                                       | Dönem Dönem Bitiş Durum<br>Başlama Tarihi Tarihi           | Başvuru Durumu İşlemler             |
| 🖾 Başvurularım >    | 1 2020-2023 Proje Dönemi Erasmus+ Staj Hareketliliĝi                          | 07.02.2022 09:00 21.02.2022 18:00 Dönem başvurulara açık   | Tamamlandı Görüntüle   PDF İşlemler |
|                     | <sup>2</sup> 2020-2022 Proje Dönemi Erasmus+ Staj Hareketliliği               | 10.02.2021 09:00 15.03.2021 16:00 Dönem başvurulara kapalı |                                     |
|                     | <sup>3</sup> 2020-1-TR01-KA103-083746 (Uşak Konsorsiyum - Staj Hareketliliği) | 27.05.2021 10:00 14.06.2021 16:00 Dönem başvurulara kapalı |                                     |
|                     | 4 OUT-SMP-2018-2020-1-Pandemi                                                 | 2210.2020 11:00 22.10.2020 11:10 Dönem başvurulara kapalı  |                                     |
|                     | 5 Bursa Konsorsiyum Staj                                                      | 07.09.2020 08:00 16:10.2020 17:00 Dönem başvurulara kapalı |                                     |
|                     | 6 OUT-SMP-2019-2021-1                                                         | 23.01.2020 00:00 09.02.2020 16:00 Dönem başvurulara kapalı | •                                   |
|                     | 7 OUT-SMP-2018-2020-1                                                         | 07.01.2019 09:00 04.02.2019 18:00 Dönem başvurulara kapalı | •                                   |
|                     | <sup>8</sup> 2017-2019 ASK                                                    | 05.02.2018 09:00 23.02.2018 18:00 Dönem başvurulara kapalı | -                                   |
|                     | 9 OUT-SMP-2017-2018-3                                                         | 16.04.2018 09:00 14.05.2018 16:00 Dönem başvurulara kapalı |                                     |
|                     | <sup>10</sup> OUT-SMP-2017-2018_2                                             | 08.012018 09:00 05.022018 16:00 Dönem başvurulara kapalı   |                                     |
|                     | <sup>11</sup> OUT-SMP-2017-2018-1                                             | 10.04.2017 09:00 08.05.2017 16:00 Dönem başvurulara kapalı |                                     |

## 2. Açılan sayfada Dosyalar sekmesine tıklıyoruz.

|          | Başvurularım v Anketlerim Koordinatörler Randevularım         |                                                               |                                      |                                          | -             |
|----------|---------------------------------------------------------------|---------------------------------------------------------------|--------------------------------------|------------------------------------------|---------------|
|          | Başvuru Formu İşlemleri                                       |                                                               |                                      |                                          | 50% (MIN)     |
|          | E-posta Bilgileri hazalyalcingreskisehir.r.<br>asda@gmail.com | edutr                                                         |                                      |                                          |               |
|          | Universite Bilgileri 54901055638   Diğer - E                  | Diğer Birimler (Doktora) Enstitü: Lisansüstü Eğitim Enstitüsü |                                      |                                          | at more sales |
| ularım > | PDE-Balcalar Dasvalar listising Purplar librausluk Va         | viestime Checklist Libe-Ronko-Ödeme                           |                                      |                                          |               |
|          | Basyuru Dosvalari                                             |                                                               |                                      |                                          |               |
|          | Dosya Yükleme                                                 |                                                               |                                      |                                          |               |
|          | Dosya Adı:                                                    | Yüklenecek Dosya Türü/Checklist:                              |                                      |                                          |               |
|          |                                                               | Seçiniz                                                       |                                      | 👻 Dosya seç                              |               |
|          | Dosya Listesi                                                 |                                                               |                                      |                                          |               |
|          | # No Dosya Adı                                                | Checklist                                                     | Dosya Koruma                         | ? Yükleme İşlemler<br>Tarihi ve<br>Saati |               |
|          | 1 22288                                                       | Transkript                                                    | stoj horeketiliĝi 2022-2023 ofiș 🗸 🗸 | 2022-02- Indir<br>10 13:27:29            |               |
|          | 2 22289                                                       | Yabancı Dil Belgesi                                           | staj hareketiliĝi 2022-2023 atig 🗸   | 2022-02- Indir<br>1013:27:29             |               |
|          |                                                               |                                                               | opplication form (1) pat             |                                          |               |

3. Yüklenecek Dosya Türü'nden İmzalı Başvuru Formu seçilir.

|            | Başvuru Formu İşlemleri                                  |                                                                                                    | Phone and the second second seco |
|------------|----------------------------------------------------------|----------------------------------------------------------------------------------------------------|----------------------------------------------------------------------------------------------------|
| lant)      | E-posta Bigileri hazalyalcin@eskisehir<br>asda@gmail.com | edutr                                                                                                    |                                                                                                    |
| Igilerim   | Üniversite Bilgileri 54901055638   Diğer -               | Diğer Birimler (Doktora) Enstitü: Lisansüstü Eğitim Enstitüsü                                                                                                    |                                                                                                    |
| ularım >   | PDF-Belgeler Dosyalar İletişim Puanlar Uygunluk Yı       | erleştirme Checklist Hibe-Banka-Ödeme                                                                                                    |                                                                                                    |
| inklerim > | Basyuru Dosvaları                                        |                                                                                                    |                                                                                                    |
|            | Dosya Yükleme                                            |                                                                                                    |                                                                                                    |
|            | Dosya Adı:                                               | Yüklenecek Dosya Türü/Checklist.                                                                                                    | 1                                                                                                    |
|            |                                                          | Seçiniz 👻 Dosy                                                                                                    | va seç                                                                                                    |
|            | Dosya Listesi                                            | - degrin2- degrin2- |                                                                                                    |
|            | # No Dosya Adı                                           | 001 - Baavur Formunda Vuldinosek Doxyalar<br>Kalau Udeabulo (unita) lemen tij<br>Vanaro för Bolgal<br>Udended moder Stelland Gleneken Belgeler til                                                                                                    | şlemler                                                                                                    |
|            | 1 22268                                                  | Pasaport Vize Sayfasi Fotokopisi<br>Staj Öjrenim Arlagmasi<br>Di Skor Belgesi 2728                                                                                                    | ndir                                                                                                    |
|            | 2 22269                                                  | Dondúkten Sonra Testim Editmesi Gereken Belgeler<br>AB Ankle<br>Pasaport Fotokopisi 2/29                                                                                                    | ndir                                                                                                    |
|            | 3 22270                                                  | Imateli Baqvuru Formu oppilication_torm (7) pet 🗸 2022-02- in<br>10 tit28 05                                                                                                    | ndir                                                                                                    |
|            |                                                          |                                                                                                    |                                                                                                    |

4. Son olarak *Dosya seç* butonuna tıklanarak imzalamış olduğunuz başvuru formunuzu seçin ve sisteme yükleyin. Yüklemiş olduğunuz başvuru formu *Dosya Listesi*'nde gözükecektir. Başvuru dosyanız gözüküyorsa işlem başarıyla tamamlanmış demektir.

| =          | Başvurularım - Anketlerim Koordinatörler Randevularım       |                                                              |                                                    | 2                                      |
|------------|-------------------------------------------------------------|--------------------------------------------------------------|----------------------------------------------------|----------------------------------------|
| 9          | Başvuru Formu İşlemleri                                     |                                                              |                                                    |                                        |
| loci)      | E-posta Bilgileri hazalyalcingteskisehir.<br>asda@gmail.com | edutr                                                        |                                                    |                                        |
| igilerim   | Üniversite Bilgileri 54901055638   Diğer -                  | Diğer Birimler (Daktora) Enstitü: Lisansüstü Eğitim Enstitüs | ιù                                                 |                                        |
| ularım >   | PDF-Belgeler Dosyalar İletişim Puanlar Uygunluk Yı          | erleştirme Checklist Hibe-Banka-Ödeme                        |                                                    |                                        |
| inklerim > | Basyuru Dosvaları                                           |                                                              |                                                    |                                        |
|            | Dosya Yükleme                                               |                                                              |                                                    |                                        |
|            | Dosya Adı:                                                  | Yüklenecek Dosya Túrü/Checklist:                             |                                                    |                                        |
|            |                                                             | İmzalı Başvuru Formu                                         |                                                    | 🗸 Dosya seç                            |
|            | Dosya Listesi                                               |                                                              |                                                    |                                        |
|            | # No Dosya Adı                                              | Checklist                                                    | Dosya Koruma                                       | Yükleme İşlemler<br>Tarihi ve<br>Saati |
|            | 1 22268                                                     | Transkript                                                   | stoj horeketiliĝi 2022-2023 ofiș 🗸                 | 2022-02- Indir<br>10 13:27:28          |
|            | 2 22269                                                     | Yabancı Dil Belg                                             | gesi stoj hareketiliĝi 2022-2023 ofiș √<br>(1) pdf | 2022-02- Indir<br>10 13:27:29          |
| l I        |                                                             |                                                              |                                                    |                                        |